# CPAR AAA VM部署

## 目录

简介 背景信息 CPAR VM实例部署过程 将RHEL映像上传到Horizon 创造新口味 创建主机聚合/可用区 启动新实例 创建并分配浮动IP地址 启用 SSH 建立SSH会话 上传CPAR软件和许可证 上传RHEL/CentOS映像 创建YUM存储库 安装CPAR所需RPM。 内核升级到3.10.0-693.1.1.el7版本 设置网络参数 修改主机名 设置网络接口 安装CPAR 配置SNMP 设置CPAR SNMP 设置OS SNMP 配置NTP CPAR配置备份/恢复过程(可选) 从现有CPAR实例获取CPAR配置备份文件 在新VM/服务器中恢复CPAR配置备份文件

# 简介

本文档介绍Cisco Prime访问注册器(CPAR)身份验证、授权和记帐(AAA)VM部署。 此过程适用于使用NEWTON版本的OpenStack环境,其中ESC不管理CPAR,CPAR直接安装在部署在 OpenStack上的虚拟机(VM)上。

作者:思科高级服务部Karthikeyan Dachanamoorthy。

# 背景信息

Ultra-M是预打包和验证的虚拟化移动数据包核心解决方案,旨在简化VNF的部署。OpenStack是 Ultra-M的虚拟化基础设施管理器(VIM),由以下节点类型组成:

- 计算
- 对象存储磁盘 计算(OSD 计算)
- 控制器
- OpenStack平台 导向器(OSPD)

此图中描述了Ultra-M的高级体系结构和涉及的组件:

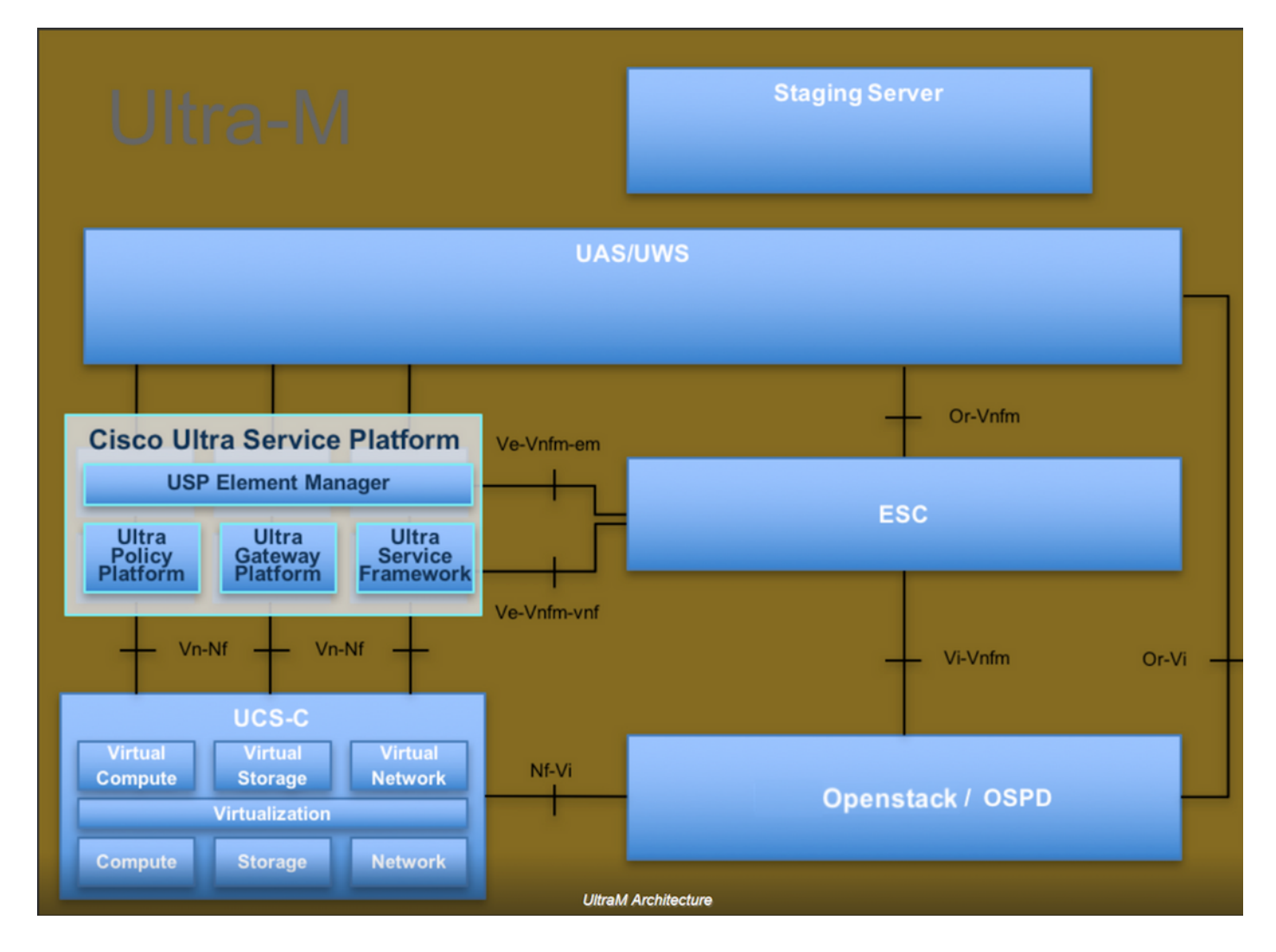

本文档面向熟悉Cisco Ultra-M平台的思科人员,并详细介绍在OpenStack和Redhat OS中执行所需 的步骤。

注意:为了定义本文档中的步骤,我们考虑了Ultra M 5.1.x版本。

#### CPAR VM实例部署过程

登录Horizon Interface。

请确保在开始VM实例部署过程之前已达到这些要求。

- •与VM或服务器的安全外壳(SSH)连接
- 更新主机名,且同一主机名应位于/etc/hosts中
- 该列表包括安装CPAR GUI所需的RPM

| rpm                | RHEL OS Version 6.6 | RHEL OS Version 7.0 | RHEL OS Version 7.2 |
|--------------------|---------------------|---------------------|---------------------|
| glibc              | Yes                 | Yes                 | Yes                 |
| gdome2             | Yes                 | Yes                 | Yes                 |
| glib               | Yes                 | Yes                 | Yes                 |
| glib2              | Yes                 | Yes                 | Yes                 |
| libgcc             | Yes                 | Yes                 | Yes                 |
| libstdc++          | Yes                 | Yes                 | Yes                 |
| libxml2            | Yes                 | Yes                 | Yes                 |
| ncurses            | No                  | No                  | No                  |
| nspr               | Yes                 | Yes                 | Yes                 |
| nss                | No                  | No                  | No                  |
| zlib               | Yes                 | Yes                 | Yes                 |
| nss-softokn-freebl | Yes                 | Yes                 | Yes                 |
| ncurses-libs       | Yes                 | Yes                 | Yes                 |
| nss-util           | Yes                 | Yes                 | Yes                 |
| gamin              | Yes                 | Yes                 | Yes                 |
| libselinux         | Yes                 | Yes                 | Yes                 |

#### Required 64-bit rpms for Relevant RHEL OS Versions

步骤1.从Horizon接口打开任何Internet浏览器和相应的IP地址。

步骤2.输入正确的用户凭据,然后单击"连**接"**按钮。

# RED HAT OPENSTACK PLATFORM

# 将RHEL映像上传到Horizon

步骤1.导航到"内**容存储库**"并下载名为rhel-image**的文件**。这是CPAR AAA项目的自定义QCOW2 Red Hat映像。

步骤2.返回Horizon选项卡,按照图像中所**示的路**由Admin > Images。

| $\leftarrow \rightarrow$ | C              | (i) 10.145.0.20      | 01/dashboard/admin,   | /images           |             |            |            |           |              |                  |                   | ☆ 🖸              | 6 :        |
|--------------------------|----------------|----------------------|-----------------------|-------------------|-------------|------------|------------|-----------|--------------|------------------|-------------------|------------------|------------|
| 🚺 Арр                    | os CA          | Cisco CALO           | Cisco CALO checkout   | 200-125-CCNA-Exar | m DR CCENT/ | CCNA ICND1 | CCNA Routi | ng and Sv | CCNP Routing | and Sv 🗋 CCNP Sw | itch 🗋 CCNP Route | CCNP TS          | >>         |
| RED H                    | TOPEN          | ISTACK PLATFORM      | Project Admin Id      | lentity           |             |            |            |           |              |                  | Projec            | t ~ Help 🦨       | L core 🗸 🗅 |
| Syste                    | m              |                      |                       |                   |             |            |            |           |              |                  |                   |                  |            |
| Overv                    | iew            | Hypervisors          | Host Aggregate        | s Instances       | Volumes     | Flavors    | Images     | Networks  | Routers      | Floating IPs     | Defaults Metao    | lata Definitions |            |
| <sub>Syste</sub>         | m Infor<br>age | rmation<br><b>es</b> |                       |                   |             |            |            |           |              |                  |                   |                  |            |
| Q                        | Click h        | here for filters.    |                       |                   |             |            |            |           |              | ×                | + Create Image    | 💼 Delete Im      | ages       |
|                          | O              | wner N               | Name 🕈                |                   | Туре        | Status     | Visibilit  | y         | Protected    | Disk Format      | Size              |                  |            |
|                          | > Co           | ore A                | AA-CPAR-June08201     | 7-Snapshot        | Image       | Active     | Private    |           | No           | QCOW2            | 150.00 GB         | Launch           | -          |
|                          | > Co           | ore a                | tlaaa09-snapshot-July | 062017            | Image       | Active     | Private    |           | No           | QCOW2            | 0 bytes           | Launch           | -          |

步骤3.单击"创建映像"按钮。填写标记为"映像名称"和"映像说明"的文件,选择之前在步骤1上下载的 QCOW2文件。单击"文件"部分的"浏览",然后在"格式"部分选择"QCOW2-QUEMU仿真器"选项。 然后单击"**创建映**像",如图所示。

#### Create Image

| Image Details | Image Details                                            |                            |
|---------------|----------------------------------------------------------|----------------------------|
| Metadata      | Specify an image to upload to the Image Service.         | Image Description          |
|               | Rhel-guest-image-testing                                 | QCOW2 image from RHEL 7.0  |
|               | Image Source<br>Source Type<br>File                      |                            |
|               | File* Browse rhel-guest-image-7.0-20140930.0.x86 Format* |                            |
|               | QCOW2 - QEMU Emulator                                    |                            |
|               | Image Requirements                                       | •                          |
| X Cancel      |                                                          | < Back Next > Create Image |

×

# 创造新口味

Flavors表示每个实例的架构中使用的资源模板。

步骤1.在"水平线"顶部菜单中,导航**至"管理**">"调味",如图所示。

| RED HAT OPENSTACK PLATFORM Project Admin Identity                                                                                                    |  |  |  |  |  |  |  |  |  |  |
|----------------------------------------------------------------------------------------------------|--|--|--|--|--|--|--|--|--|--|
| System                                                                                                    |  |  |  |  |  |  |  |  |  |  |
| Overview Hypervisors Host Aggregates Instances Volumes Flavors Images Networks Routers Floating IPs Defaults Metadata Definitions System Information |  |  |  |  |  |  |  |  |  |  |
|                                                                                                    |  |  |  |  |  |  |  |  |  |  |
| Admin / System / Flavors                                                                                                    |  |  |  |  |  |  |  |  |  |  |
| Flavors                                                                                                    |  |  |  |  |  |  |  |  |  |  |
|                                                                                                    |  |  |  |  |  |  |  |  |  |  |

图4"Horizon Flavors"部分。

步骤2.单击"创建风味"按钮。

步骤3.在"创**建风味**"窗口中,填写相应的资源信息。以下是用于CPAR Flavor的配置:

vCPUs 36 RAM (MB) 32768 Root Disk (GB) 150 Ephemeral Disk (GB) 0 Swap Disk (MB) 29696

**RX/TX Factor** 1

#### Create Flavor

| Flavor Information * Flavor Access |                                                          |
|------------------------------------|----------------------------------------------------------|
| Name *                             | Elavors define the sizes for RAM, disk, number of cores. |
| AAA-Cpar-testing                   | and other resources and can be selected when users       |
|                                    |                                                          |
| auto                               |                                                          |
| VCPUs *                            |                                                          |
| 36                                 |                                                          |
| RAM (MB) *                         |                                                          |
| 32768                              |                                                          |
| Root Disk (GB) *                   |                                                          |
| 150                                |                                                          |
| Ephemeral Disk (GB)                |                                                          |
| 0                                  |                                                          |
| Swap Disk (MB)                     |                                                          |
| 29696 \$                           |                                                          |
| RX/TX Factor                       |                                                          |
| 1                                  |                                                          |
|                                    |                                                          |
|                                    | Cancel Create Flavor                                     |

步骤4.在同一窗口中,单击Flavor Access,然后选择要使用此Flavor配置的项目(即Core)。

步骤5.单击"创**建风味"**。

# 创建主机聚合/可用区

步骤1.在"水平"顶部菜单中,导航至"管**理">"主机**聚合",如图所示。

| RED HAT OPER | STACK PLATFORM    | Project Admin Identity | ,         |                                                                                            |                                                                                   |                                                                                             |                  |         |              |          |                            |                   |              |                         | Project ~  | Help      | 1 core ~ |
|--------------|-------------------|------------------------|-----------|--------------------------------------------------------------------------------------------|-----------------------------------------------------------------------------------|---------------------------------------------------------------------------------------------|------------------|---------|--------------|----------|----------------------------|-------------------|--------------|-------------------------|------------|-----------|----------|
| System       |                   |                        |           |                                                                                            |                                                                                   |                                                                                             |                  |         |              |          |                            |                   |              |                         |            |           |          |
| Overview     | Hypervisors       | Host Aggregates        | Instances | Volumes                                                                                    | Flavors                                                                           | Images                                                                                      | Networks         | Routers | Floating IPs | Defaults | Metadat                    | ta Definitions    | System Infor | mation                  |            |           |          |
| Admin / Sys  | tem / Host Aggreg | jates                  |           |                                                                                            |                                                                                   |                                                                                             |                  |         |              |          |                            |                   |              |                         |            |           |          |
| Host         | Aggreg            | ates                   |           |                                                                                            |                                                                                   |                                                                                             |                  |         |              |          |                            |                   |              |                         |            |           |          |
| Host Ag      | ggregates         |                        |           |                                                                                            |                                                                                   |                                                                                             |                  |         |              |          |                            | Filter            | 0            | + Create Host Aggregate | 📋 Delete I | Host Aggr | egates   |
| Nam          | e /               | Availability Zone      |           | Hosts                                                                                      |                                                                                   |                                                                                             |                  |         |              |          | Metad                      | data              |              |                         | Actions    |           |          |
| 🗆 aaa        | ,                 | AZ-aaa                 |           | <ul> <li>newton</li> <li>newton</li> <li>newton</li> <li>newton</li> <li>newton</li> </ul> | nocovs-comput<br>nocovs-comput<br>nocovs-comput<br>nocovs-comput<br>nocovs-comput | e-5.localdomair<br>e-6.localdomair<br>e-7.localdomair<br>e-8.localdomair<br>e-9.localdomair | ר<br>ז<br>ז<br>ז |         |              |          | <ul> <li>availa</li> </ul> | ability_zone = A2 | Z-aaa        |                         | Edit Host  | Aggregat  | e 💌      |

步骤2.单击Create Host Aggregate按钮。

步骤3.在标签"主机**聚合信息\*"**中,用相**应的信**息填写**"名**称"和**"可用区**域"字段。对于生产环境,此信 息当前使用如图所示:

×

- 名称:aaa
- 可用区:**AZ-aaa**

#### Create Host Aggregate

| Host Aggregate Information * | Manage Hosts within | Aggregate                                                                                       |                               |  |  |  |
|------------------------------|---------------------|-------------------------------------------------------------------------------------------------|-------------------------------|--|--|--|
| Name *                       |                     | Host aggregates divide an a                                                                     | vailability zone into logical |  |  |  |
| aaa                          |                     | units by grouping together hosts. Create a host aggregate then select the hosts contained in it |                               |  |  |  |
| Availability Zone            |                     |                                                                                                 |                               |  |  |  |
| AZ-aaa                       |                     |                                                                                                 |                               |  |  |  |
|                              |                     |                                                                                                 |                               |  |  |  |
|                              |                     | Cancel                                                                                          | Create Host Aggregate         |  |  |  |

#### 步骤4.单击"**在聚合中管**理主机"选项卡,然**后单**击需要添加到新可用区域的主机的按钮+。

#### Create Host Aggregate

#### Host Aggregate Information \*

Manage Hosts within Aggregate

Add hosts to this aggregate. Hosts can be in multiple aggregates.

| All available hosts | Selected hosts Filter Q      |
|---------------------|------------------------------|
| newtonocovs-        | newtonocovs-                 |
| compute-            | compute-                     |
| 0.localdomain       | 5.localdomain                |
| newtonocovs-        | newtonocovs-                 |
| compute-            | compute-                     |
| 1.localdomain       | 6.localdomain                |
| newtonocovs-        | newtonocovs-                 |
| compute-            | compute-                     |
| 2.localdomain       | 7.localdomain                |
| newtonocovs-        | newtonocovs-                 |
| compute-            | compute-                     |
| 3.localdomain       | 8.localdomain                |
| newtonocovs-        | newtonocovs-                 |
| compute-            | compute-                     |
| 4.localdomain       | 9.localdomain                |
|                     | Cancel Create Host Aggregate |

步骤5.最后,单击"创建主**机聚合"按钮**。

### 启动新实例

步骤1.在"水平"顶部菜单中,导航至"**项目">"**实例",如图所示。

| RED HAT OPENSTACK PLATFORM Project Admin Identity |                       |                                       | Project ~ Help 1 core ~                                  |
|---------------------------------------------------|-----------------------|---------------------------------------|----------------------------------------------------------|
| Compute Network - Orchestration - Object Store -  |                       |                                       |                                                          |
| Overview Instances Volumes Images Access & Secu   | rity                  |                                       |                                                          |
| Project / Compute / Instances                     |                       |                                       |                                                          |
| Instances                                         |                       |                                       |                                                          |
|                                                   |                       | Instance Name = -                     | Filter & Launch Instance Delete Instances More Actions - |
| Instance Name                                     | Image Name IP Address | Size Key Pair Status Availability Zoo | ne Task Power State Time since created Actions           |

步骤2.单击"启动实**例"**按钮。

步骤3.在**详细信**息选项卡中,为新虚拟机输入适当的**实例名称**,选择相应的**可用区**(即AZ-

×

.

#### aaa),并将**Count**设置为1,如图所示。

| Launch Instance                          |                                                                                                    |                                                                     | × |
|------------------------------------------|----------------------------------------------------------------------------------------------------|---------------------------------------------------------------------|---|
| Details                                  | Please provide the initial hostname for the instance, the availab count. Increase the Count to create multiple instances with the | lity zone where it will be deployed, and the instance are settings. | 0 |
| Source *                                 | Instance Name *                                                                                                    | Total Instances (100 Max)                                           |   |
| Flavor *                                 | AAA-CPAR-testing instance                                                                                                    |                                                                     |   |
| Networks *                               | Availability Zone                                                                                                    | 29%                                                                 |   |
| Networks                                 | AZ-aaa                                                                                                    | ▼ 28 Current Usage                                                  |   |
| Network Ports                            | Count *                                                                                                    | 1 Added<br>71 Remaining                                             |   |
| Security Groups                          | 1                                                                                                    |                                                                     |   |
| Key Pair                                 |                                                                                                    |                                                                     |   |
| Configuration                            |                                                                                                    |                                                                     |   |
| Server Groups                            |                                                                                                    |                                                                     |   |
| Scheduler Hints                          |                                                                                                    |                                                                     |   |
| Metadata                                 |                                                                                                    |                                                                     |   |
| metadata                                 |                                                                                                    |                                                                     |   |
| × Cancel                                 |                                                                                                    | < Back Next > A Launch Instance                                     | e |
|                                          |                                                                                                    |                                                                     |   |
|                                          | ᆮ ᄮᇊᇧᄮᅒᆇᄮᄮᇧᇊᇧᆂᆘᅖᆖᆂ                                                                                                    |                                                                     |   |
| 步羰4.卑击 <sup>□</sup> 源″选 <b>坝</b> ⁻       | 卞,然后选择开执行以卜步骤之一:                                                                                                    |                                                                     |   |
| 1.根据RHEL映像启 <sup>;</sup>                 | 动实例。                                                                                                    |                                                                     |   |
| 按如下方式设置配置                                | 参数:                                                                                                    |                                                                     |   |
| • 选择 <b>引导源</b> :图像<br>• 创建新 <b>卷</b> :无 | \$                                                                                                    |                                                                     |   |

•从"可用"菜单**中选**择相应的图像(即redhat图像)

|               | Visibility                                  | Type                                                | lect an item from ,                     | Sei                                                  |                                        | Network Ports   |
|---------------|---------------------------------------------|-----------------------------------------------------|-----------------------------------------|------------------------------------------------------|----------------------------------------|-----------------|
|               | Visibility                                  | Туре                                                | Size                                    |                                                      | Humo                                   | Network Ports   |
|               |                                             |                                                     | 0:                                      | Updated                                              | Name                                   |                 |
|               |                                             |                                                     |                                         |                                                      | Allocated                              | Networks *      |
|               |                                             | Yes No                                              | •                                       |                                                      | Image                                  | Flavor *        |
|               |                                             | Create New Volume                                   |                                         | rce                                                  | Select Boot Sou                        | Source *        |
| nce, an<br>e. | of an existing instar<br>eating a new volum | You can use a snapshot of persistent storage by cre | create an instance<br>also choose to us | s the template used to c<br>ne (if enabled). You can | Instance source is image, or a volum   | Details *       |
| ar<br>m       | of an existing insta<br>eating a new volur  | You can use a snapshot o                            | create an instance<br>also choose to us | s the template used to c<br>ne (if enabled). You can | Instance source i<br>image, or a volun | Launch Instance |

| Configuration   | Name                     | Updated         | Size           | Туре    | Visibility |               |
|-----------------|--------------------------|-----------------|----------------|---------|------------|---------------|
| Coniguration    | > redhat-image           | 6/12/17 3:10 PM | 422.69 MB      | qcow2   | Private    | -             |
| Server Groups   |                          |                 |                |         |            |               |
| Scheduler Hints | ✓ Available 10           |                 |                |         |            | Select one    |
| Motadata        | Q Click here for filters |                 |                |         |            | ×             |
| Inelauala       | Name                     | Updated         | Size           | Туре    | Visibility |               |
|                 | > pcrf_Kelly_test        | 7/7/17 12:      | 13 PM 2.47 GB  | qcow2   | Private    | +             |
|                 | > ESC_image_test         | 7/7/17 12:      | 10 PM 927.88 M | 3 qcow2 | Private    | +             |
|                 | > tmobile-pcrf-13.1.0.ac | ow2 7/8/17 11:  | 49 AM 2.46 GB  | acow2   | Public     | + *           |
| × Cancel        |                          |                 | < B            | ack     | t> 🚹 La    | unch Instance |

#### 2.根据快照启动实例。

按如下方式设置配置参数:

- •选择**引导源**:实例快照
- 创建新**卷**:无
- •从"可用"菜单中选择相应的快照(即aaa09-snapshot-June292017)

| _aunch Instance                |                                                                                  |                                                    |                                                |                                              | 3             |
|--------------------------------|----------------------------------------------------------------------------------|----------------------------------------------------|------------------------------------------------|----------------------------------------------|---------------|
| Details *                      | Instance source is the template used to image, or a volume (if enabled). You car | create an instance. You<br>n also choose to use pe | u can use a snapshot<br>ersistent storage by c | of an existing instar<br>reating a new volum | nce, an<br>e. |
| Source *                       | Select Boot Source                                                               | c                                                  | Create New Volume                              |                                              |               |
| Flavor *                       | Image                                                                            | Y                                                  | Yes No                                         |                                              |               |
| Networks *                     | Allocated                                                                        |                                                    |                                                |                                              |               |
|                                | Name Updated                                                                     | Size                                               | Туре                                           | Visibility                                   |               |
| Network Ports                  | Se                                                                               | elect an item from Avai                            | ilable items below                             |                                              |               |
| Security Groups                | ✓ Available 9                                                                    |                                                    |                                                |                                              | Select one    |
| Key Pair                       | Q Click here for filters.                                                        |                                                    |                                                |                                              | ×             |
| ······ # ··· ····              | Name                                                                             | Updated                                            | Size                                           | Type Visibility                              | 1             |
| Configuration<br>Server Groups | > atlaaa09-snapshot-June292017                                                   | 6/29/17 12:16 PM                                   | 1 150.00 GB                                    | raw Private                                  | -             |
| Scheduler Hints                | ✓ Available 3                                                                    |                                                    |                                                |                                              | Select one    |
| Metadata                       | Q Click here for filters.                                                        |                                                    |                                                |                                              | ×             |
| metadata                       | Name                                                                             | Updated                                            | Size Type                                      | Visibility                                   |               |
|                                | testing2_july102017_2                                                            | 7/10/17 6:06 PM                                    | 0 bytes qcow                                   | /2 Private                                   | +             |
|                                | testing2_july102017                                                              | 7/10/17 6:04 PM                                    | 0 bytes qcow                                   | /2 Private                                   | +             |
|                                | > atlaaa09-snapshot-Julv062017                                                   | 7/6/17 2:33 PM                                     | 0 bytes acow                                   | /2 Private                                   | +             |
| X Cancel                       |                                                                                  |                                                    | < Back                                         | Next >                                       | unch Instance |

#### 步骤5.单击"风味"**选项**卡,然后选择在"创建新风**味"部分创建的风味**。

| Launch Instance |                                |                  |               |               |                 |                   |        | ×         |
|-----------------|--------------------------------|------------------|---------------|---------------|-----------------|-------------------|--------|-----------|
| Details         | Flavors manage th<br>Allocated | he sizing for th | ie compute, n | nemory and s  | torage capacity | of the instance.  |        | 0         |
| Source          | Name                           | VCPUS            | RAM To        | tal Disk      | Root Disk       | Ephemeral Disk    | Public |           |
| Flavor          | > AAA-CPAR                     | 12               | 32 GB 15      | io gb         | 150 GB          | 0 GB              | Yes    | -         |
| Networks *      | ✓ Available <a>9</a>           |                  |               |               |                 |                   | S      | elect one |
| Network Ports   | Q Click here                   | for filters.     |               |               |                 |                   |        | ×         |
| Security Groups | Name                           | VCPUS            | 8 RAM         | Total<br>Disk | Root<br>Disk    | Ephemeral<br>Disk | Public |           |
| Key Pair        | > pcrf-atp-cm                  | 4                | 16 GB         | 100 GB        | <u> 100</u> GB  | 0 GB              | Yes    | +         |
| Configuration   | > pcrf-atp-pd                  | 12               | 16 GB         | 100 GB        | <u> 100</u> GB  | 0 GB              | Yes    | +         |

#### 步骤6.单击**Networks**选项卡,选择将用于新实例/VM的每个以太网接口的相应网络。此设置当前用 于生产环境:

- eth0 = **tb1-mgmt**
- eth1 = diameter-routable1
- eth2 = radius-routable1

| claiis                    | ✓ Allocated 3                                                |                         | instances in the | Se     | elect networks fro | om those liste  | ed belo |
|---------------------------|--------------------------------------------------------------|-------------------------|------------------|--------|--------------------|-----------------|---------|
| ource                     | Networ                                                       | k Subnets A             | ssociated        | Shared | Admin State        | Status          |         |
| lavor                     | ¢1 > tb1-mgr                                                 | nt tb1-subnet-          | mgmt             | Yes    | Up                 | Active          | -       |
| etworks                   | ¢2 ≯ diamete                                                 | er-routable1 sub-diamet | er-routable1     | Yes    | Up                 | Active          | -       |
| etwork Ports              | ¢3 ≯ radius-r                                                | outable1 sub-radius-    | routable1        | Yes    | Up                 | Active          | -       |
| ecurity Groups<br>ey Pair | <ul> <li>✓ Available 16</li> <li>Q Click here for</li> </ul> | filters.                |                  |        | Selec              | ct at least one | e netwo |
| Configuration             | Network                                                      | Subnets Associated      | Shared           | Admir  | n State            | Status          |         |
| erver Groups              | > Internal                                                   | Internal                | Yes              | Up     |                    | Active          | +       |
| cheduler Hints            | > pcrf_atp1_ldap                                             | pcrf-atp1-ldap          | Yes              | Up     |                    | Active          | +       |
| Ictavata                  | > pcrf_atp1_sy                                               | pcrf-atp1-sy            | Yes              | Up     |                    | Active          | +       |
|                           | > pcrf_atp2_gx                                               | pcrf-atp2-gx            | Yes              | Up     |                    | Active          | +       |
|                           |                                                              |                         |                  |        |                    |                 |         |

# 创建并分配浮动IP地址

浮动IP地址是可路由地址,这意味着它可以从Ultra M/OpenStack体系结构外部访问,并且能够从网 络与其他节点通信。

步骤1.在"水平线顶部"菜单中,导航至"管**理">"浮动IP"。** 

步骤2.单击"将IP分配到项目"按钮。

步骤3.在**分配浮动IP**窗口中,选择新浮动IP所属的**池**、要分配该浮动IP的**项目**,以及新的浮动IP地 址本身。

例如:

| Allocate Floating IP                                                                                          | ×                                                                                  |
|----------------------------------------------------------------------------------------------------|------------------------------------------------------------------------------------|
| Pool *<br>10.145.0.192/26 Management<br>Project *<br>Core<br>Floating IP Address (optional) €<br>10.145.0.249 | Description:<br>From here you can allocate a floating IP to a specific<br>project. |
|                                                                                                    | Cancel Allocate Floating IP                                                        |

步骤4.单击Allocate Floating IP按钮。

步骤5.在"展望期顶部"菜单中,导航至"项**目">"实例"。** 

步骤6.在"操作"列中,单击指向"创建快照"按钮下方的箭头,应显示菜单。选择关联浮动IP选项。

步骤7.在IP地址字段中选择要使用的相应浮动IP地址。

# IP Address\* In Address\* 10.145.0.249 • Port to be associated \* • AAA-CPAR-testing instance: 172.16.181.17 • Cancel Associate

步骤8.最后,单击"关联"**按**钮。

# 启用 SSH

步骤1.在"展望期顶部"菜单中,导航至"项**目">"实例"。** 

步骤2.单击"启动新实例"一节中创建的实例//M的名称。

步骤3.单击"控制台"选项卡。这将显示VM的命令行界面。

步骤4.显示CLI后,输入正确的登录凭据:

username : xxxx

密码:xxxx

Red Hat Enterprise Linux Server 7.0 (Maipo) Kernel 3.10.0-514.el7.x86\_64 on an x86\_64

aaa-cpar-testing-instance login: root Password: Last login: Thu Jun 29 12:59:59 from 5.232.63.159 [root@aaa-cpar-testing-instance ~]#

步骤5.在CLI中,输入命令vi /etc/ssh/sshd\_config以编辑SSH配置。

步骤6.打开SSH配置文件后,按I**以**编辑文件。然后查找此处显示的部分,并将第一行从 PasswordAuthentication no更**改为**PasswordAuthentication **yes**。 # To disable tunneled clear text passwords, change to no here! PasswordAuthentication yes\_ #PermitEmptyPasswords no PasswordAuthentication no

步骤7.按ESC并输入:wq!以保存sshd\_config文件更改。

步骤8.执行命令service sshd restart命令。

```
Iroot@aaa-cpar-testing-instance ssh]# service sshd restart
Redirecting to /bin/systemctl restart sshd.service
Iroot@aaa-cpar-testing-instance ssh]# _
```

步骤9.为了测试SSH配置更改已正确应用,请打开任何SSH客户端,并尝试与分配给实例(即 10.145.0.249)的浮动IP和用户根建立远程安全连**接**。

```
[2017-07-13 12:12.09] ~
[dieaguil.DIEAGUIL-CWRQ7] > ssh root@10.145.0.249
Warning: Permanently added '10.145.0.249' (RSA) to the list of known hosts
.
root@10.145.0.249's password:
X11 forwarding request failed on channel 0
Last login: Thu Jul 13 12:58:18 2017
[root@aaa-cpar-testing-instance ~]#
[root@aaa-cpar-testing-instance ~]#
```

# 建立SSH会话

使用将安装应用的相应VM/服务器的IP地址打开SSH会话。

```
[dieaguil.DIEAGUIL-CWRQ7] ≻ ssh root@10.145.0.59
(11 forwarding request failed on channel 0
_ast login: Wed Jun 14 17:12:22 2017 from 5.232.63.147
[root@dalaaa07 ~]#
```

# 上传CPAR软件和许可证

步骤1.从思科软件平台下载相应的CPAR版本安装脚本(CSCOar-x.x.x.x-Inx26\_64install.sh):<u>https://software.cisco.com/download/release.html?mdfid=286309432&flowid=&softwarei</u> d=284671441&release=7.2.2.3&relind=AVAILABLE&rellifecycle=&reltype=latest

#### **Cisco Prime Access Registrar for RHEL**

CSCOar-7.2.2.3-Inx26\_64-install.sh

步骤2.将CSCOar-x.x.x.rlnx26\_64-install.sh文件上传到/tmp目录下的新VM/Server上传。

步骤3.将相应的许可证文件上传到位于/tmp目录的新VM/**服务器**中。

[cloud-user@rhel-instance tmp]\$ ls
CSCOar-7.2.2.2.lnx26 64-install.sh PAR201703171741194350.lic

# 上传RHEL/CentOS映像

将相应的RHEL或CentOS.iso文件上传到VM/server/tmp目录。

# [cloud-user@rhel-instance tmp]\$ ls | grep rhel rhel-server-7.2-source-dvd1.iso

#### 创建YUM存储库

Yum是Linux的工具,它帮助用户安装新的RPM及其所有依赖项。此工具在安装CPAR必需RPM时 和内核升级过程时使用。

步骤1.使用命令cd/mnt导航到目录/mnt,并创建名为disk1的新目录并执行命令mkdir disk1。

步骤2.使用命令**cd /tmp**导航至/tmp**目录,其中RHEL或CentOS.iso文件已**上传,并按照第3.3节中提 到的步骤进行操作。

步骤3.在步骤1创建的目录中装载RHEL/CentOS映像。使用命令mount -o loop <iso file name> /mnt/disk1。

步骤4.在/tmp中,使用命令mkdir repo创**建**一个名为repo的**新目录**。然后,更改此目录的权限并执行 chmod -R o-w+r repo命令。

步骤5.使用命令**cd /mnt/disk1**导航到RHEL/CentOS映像的Packages目录(在步骤3中装载)。使用 命令**cp -v \* /tmp/repo**将所有Packages目录文件复制到/**tmp/repo**。

步骤6.返回repo目录并执行cd /tmp/repo并使用以下命令:

rpm -Uhvdeltarpm-3.6-3.el7.x86\_64.rpm

rpm-Uvh python-deltarpm-3.6-3.el7.x86\_64.rpm

rpm -Uvh createrepo-0.9.9-26.el7.noarch.rpm

这些命令安装三个所需的RPM,以安装和使用Yum。前面提到的RPM版本可能不同,具体取 决于RHEL/CentOS版本。如果其中任何RPM未包含在/Packages目录中,请参阅 <u>https://rpmfind.net</u> 网站,从中可下载该RPM。 步骤7.使用createrepo /tmp/repo命令创建新的RPM存储库。

步骤8.使用命**令cd /etc/yum.repos.d/**导航到目**录/etc/yum.repos.d/**。创建名为myrepo.repo的新文**件** ,**其**中包含此命令vi myrepo.repo:

[local]

name=MyRepo

baseurl=file:///tmp/repo

enabled=1

<sub>gpgcheck=0</sub> 按I以启用插入模式。要保存并关闭,请按ESC键,然后输入":wq!" 并按Enter键。

#### 安装CPAR所需RPM。

步骤1.使用命令cd /tmp/repo导航到/tmp/repo目录。

步骤2.安装CPAR所需的RPM并执行以下命令:

yum install bc-1.06.95-13.el7.x86\_64.rpm

yum install jre-7u80-linux-x64.rpm

yum install sharutils-4.13.3-8.el7.x86\_64.rpm

yum install unzip-6.0-16.el7.x86\_64.rpm

**注意:**RPM的版本可能不同,具体取决于RHEL/CentOS版本。如果其中任何RPM未包含在 /Packages目录中,请参阅<u>https://rpmfind.net</u>网站,以便下载该RPM。要下载**Java SE 1.7** RPM,请参阅<u>http://www.oracle.com/technetwork/java/javase/downloads/java-archive-</u> <u>downloads-javase7-521261.html</u>并下载jre-**7u80-**linux-**x64.rpm**。

#### 内核升级到3.10.0-693.1.1.el7版本

步骤1.使用命令cd /tmp/repo导航到/tmp/repo目录。

步骤2.安**装内核--3.10.0-514.el7.x86\_64** RPM并执行**yum install kernel-3.10.0-693.1.el7.x86\_64.rpm**命令。

步骤3.使用命令reboot重新启动VM/服务器。

步骤4.计算机再次启动后,验证内核版本是否已更新并执行命**令uname -r**。输出应**为3.10.0-**693.1.1.el7.x86\_64。

#### 设置网络参数

修改主机名

步骤1.以写入模式打开文件/etc/hosts并执行命令vi /etc/hosts。

步骤2.按I以启用插入模式并写入相应的主机网络信息,并遵循以下格式:

<Diameter interface IP> <Host's FQDN> <VM/Server's hostname>
例如:10.178.7.37 aaa07.aaa.epc.mnc30.mcc10.3gppnetwork.org aaa07

步骤3.保存更改并按ESC键关闭文件,然后写入":wq!" 按Enter键。

步骤4.执行命令hostnamectl set-hostname <**主机的FQDN**>。例如:hostnamectl set-hostname aaa.epc.mnc.mcc.3gppnetwork.org。

步骤5.使用命令service network restart重新启动网络服务。

步骤6.检验主机名更改是否已应用并执行以下命令:**hostname -a、hostname -f**,应显示 VM/Server的主机名及其FQDN。

步骤7.**使用命**令vi /etc/cloud/cloud\_config打开/etc/cloud/cloud\_config,并在行"- update hostname"前插入"#"。这是为了防止主机名在重新启动后发生更改。文件应如下所示:

# cloud\_init\_modules:

- migrator
- bootcmd
- write-files
- growpart
- resizefs
- set\_hostname
- update\_hostname
- update\_etc\_hosts
- rsyslog
- users-groups
- ssh

#### 设置网络接口

步骤1.使用cd /etc/sysconfig/network-scripts导航到目录/etc/sysconfig/network-scripts。

步骤2.使用命令vi ifcfg-eth0打开ifcfg-eth0。这是管理接口;其配置应如下所示。

```
DEVICE="eth0"
```

ONBOOT="yes"

TYPE="Ethernet"

USERCTL="yes"

PEERDNS="yes"

IPV6INIT="no"

PERSISTENT\_DHCLIENT="1"

执行所需的修改,然后按ESC键保存并关闭文件并输入:wq!。

步骤3.使用命令vi ifcfg-eth1创建eth1网络配**置文件。**这是直径**接口**。按I进入插入模**式**并输入此配置 。

DEVICE="eth1"

BOOTPROTO="none"

ONBOOT="yes"

TYPE="Ethernet"

USERCTL="yes"

PEERDNS="yes"

IPV6INIT="no"

IPADDR= <eth1 IP>

PREFIX=28

PERSISTENT\_DHCLIENT="1"

#### 为此实例的相应直径IP修改<eth1 IP>。一切就绪后,保存并关闭文件。

#### 步骤4.使用命令dvi ifcfg-eth2创建eth2**网络配置文件**。这是**radius接口**。按I进入插入模式**并**输入此配 置:

DEVICE="eth2"

BOOTPROTO="none"

ONBOOT="yes"

TYPE="Ethernet"

USERCTL="yes"

PEERDNS="yes"

IPV6INIT="no"

IPADDR= <eth2 IP>

PREFIX=28

为此实例的相应RADIUS IP修改<eth2 IP>。一切就绪后,保存并关闭文件。

步骤5.使用命令service network restart重新启动网络**服务**。使用命令ifconfig检验是否应用了网络配 置**更改**。每个网络接口应根据其网络配置文件(ifcfg-ethx)拥有IP。 如果eth1或eth2不自动启动,请 执行命令**ifup ethx**。

# 安装CPAR

步骤1.通过执行cd /tmp命令导航至/tmp目录。

步骤2.使用chmod 775 ./CSCOar-x.x.x.a.-Inx26\_64-install.sh命令更改./CSCOar-x.x.x.x.-Inx26\_64-install.sh**文件的权限**。

步骤3.使用命令./CSCOar-x.x.x.x.-Inx26\_64-install.sh 启动安装脚本。

[cloud-user@rhel-instance tmp]\$ sudo ./CSCOar-7.2.2.2-lnx26\_64-install.sh ./CSCOar-7.2.2.2-lnx26\_64-install.sh: line 343: [: 148: unary operator expected : CSCOar Relocations: /opt/CSCOar Name Version : 7.2.2.2 Vendor: Cisco Systems, Inc. : 1491821640 Build Date: Mon Apr 10 04:02:17 2017 Release Install Date: (not installed) Build Host: nm-rtp-view4 Signature : (none) build\_tag: [Linux-2.6.18, official] Copyright (C) 1998-2016 by Cisco Systems, Inc.

This program contains proprietary and confidential information. All rights reserved except as may be permitted by prior written consent.

Where do you want to install <CSCOar>? [/opt/CSCOar] [?,q]

步骤4.对于"**要在何处安装<CSCOar>?"问题[/opt/CSCOar] [?,q]**,按Enter选择默认位置 (/opt/CSCOar/)。

步骤5.在问题"FLEXIm许可证文件位于何处?"之后[] [?,q]提供应/tmp的许可证的位置。

步骤6.有关J2RE安装位置的问题?[][?,q]输入安装Java的目录。例如:/usr/java/jre1.8.0\_144/。

验证这是当前CPAR版本的相应Java版本。

步骤7.由于此部署中未使用Oracle,因此请按Enter跳过Oracle输入。

步骤8.按Enter跳过SIGTRAN-M3UA功能步骤,步骤。此部署不需要此功能。

步骤9.有关问**题,是否希望CPAR以非根用户身份运行?[n]:[y,n,?,q]**按Enter键以使用默认答案 ,即n。

步骤10.有关问题,是否立即安装示例配置?[n]:[y,n,?,q]按Enter键以使用默认答案,即n。

步骤11.等待CPAR安装过程完成,然后验证所有CPAR进程是否都在运行。导航至目录 /opt/CSCOar/bin并执行**命令。/arstatus**。输出应如下所示:

| [root@dalaaa06  | bin]# ./arstatus         |          |       |
|-----------------|--------------------------|----------|-------|
| Cisco Prime AR  | RADIUS server running    | (pid:    | 1192) |
| Cisco Prime AR  | Server Agent running     | (pid:    | 1174) |
| Cisco Prime AR  | MCD lock manager running | (pid:    | 1177) |
| Cisco Prime AR  | MCD server running       | (pid:    | 1191) |
| Cisco Prime AR  | GUI running              | (pid:    | 1194) |
| SNMP Master Age | ent running              | (pid: 11 | L93)  |

#### 配置SNMP

#### 设置CPAR SNMP

步骤1.使用命令/cisco-ar/ucd-snmp/share/snmp/snmpd.conf打开文件snmpd.conf,以包括所需的 SNMP社区、陷阱社区和陷阱接收器IP地址:插入trap2sink xxx.xxx.xxx.xxx cparaasnmp 162行。

步骤2.执行命令cd /opt/CSCOar/bin并使用命令。/aregcmd登录CPAR CLI,并输入管理员凭据。

步骤3.移至/Radius/Advanced/SNMP并发出命令集MasterAgentEnabled TRUE。使用命令save和 quit CPAR CLI发出exit保存更改。

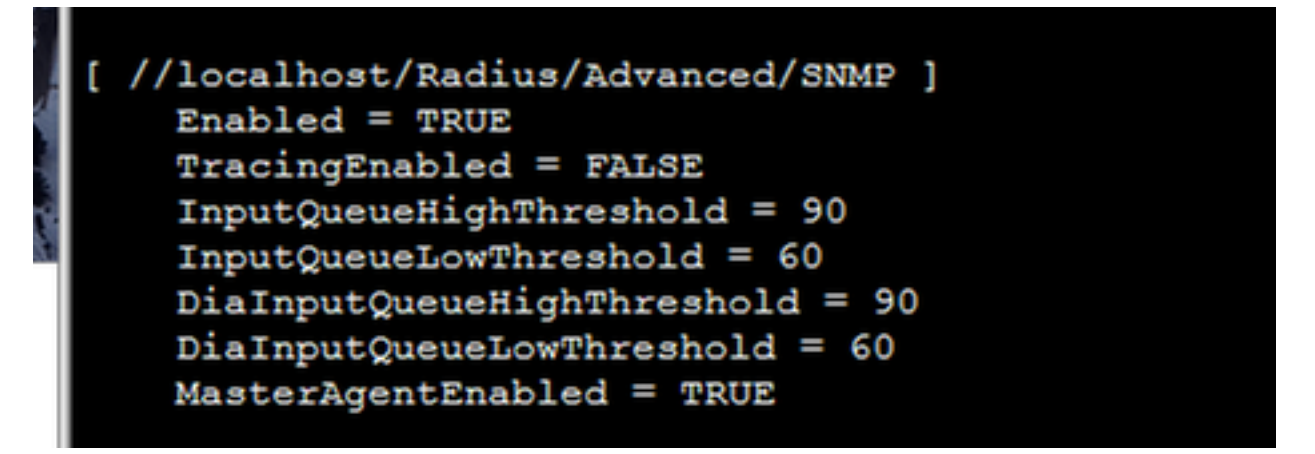

步骤4.使用命令snmpwalk -v2c -c public 127.0.0.1 .1验证CPAR OID是否可用。

| [root@sngaaa06 snmp]# snmpwalk -v2c -c public 127.0.0.1 .1                                                                                             |
|----------------------------------------------------------------------------------------------------|
| SNMPv2-MIB::sysDescr.0 = STRING: Linux sngaaa06.aaa.epc.mnc300.mcc310.3gppnetwork.org 3.10.0-514.el7.x86_64 #1 SMP Tue Nov 22 16:42:41 UTC 2016 x86_64 |
| SNMPv2-MIB::sysObjectID.0 = OID: NET-SNMP-MIB::netSnmpAgentOIDs.10                                                                                     |
| DISMAN-EVENT-MIB::sysUpTimeInstance = Timeticks: (131896) 0:21:58.96                                                                                   |
| SNMPv2-MIB::sysContact.0 = STRING: Me <me@somewhere.org></me@somewhere.org>                                                                            |
| SNMPv2-MIB::sysName.0 = STRING: snqaaa06.aaa.epc.mnc300.mcc310.3gppnetwork.org                                                                         |
| SNMPv2-MIB::sysLocation.0 = STRING: Right here, right now.                                                                                             |
| SNMPv2-MIB::sysORLastChange.0 = Timeticks: (0) 0:00:00.00                                                                                              |
| SNMPv2-MIB::sysORID.2 = OID: SNMP-USER-BASED-SM-MIB::usmMIBCompliance                                                                                  |
| SNMPv2-MIB::sysORID.3 = OID: SNMP-FRAMEWORK-MIB::snmpFrameworkMIBCompliance                                                                            |
| SNMPv2-MIB::sysORID.4 = OID: SNMPv2-MIB::snmpMIB                                                                                                    |
| SNMPv2-MIB::sysORID.5 = OID: TCP-MIB::tcpMIB                                                                                                    |
|                                                                                                    |

如果操作系统无法识别snmpwalk命令,请导航至/tmp/repo并执行yum install net-snmp-libs-5.5-49.el6.x86\_64.rpm。

#### 设置OS SNMP

步骤1.编辑文**件/etc/sysconfig/snmpd**,以指定OS SNMP侦听程序的端口50161,否则,将使用 CPAR SNMP代理当前使用的默认端口161。

[root@snqaaa06 snmp]# cat /etc/sysconfig/snmpd
# snmpd command line options
# '-f' is implicitly added by snmpd systemd unit file
# OPTIONS="-LS0-6d"
OPTIONS="-LS0-5d -Lf /dev/null -p /var/run/snmpd.pid -x TCP:50161 UDP:50161"

步骤2.使用命令service snmpd restart重新启动SNMP服务。

# [root@snqaaa06 bin]# service snmpd restart Redirecting to /bin/systemctl restart snmpd.service

步骤3.发出命令snmpwalk -v2c -c public 127.0.0.1:50161.1,验证OS OID是否能够查询。

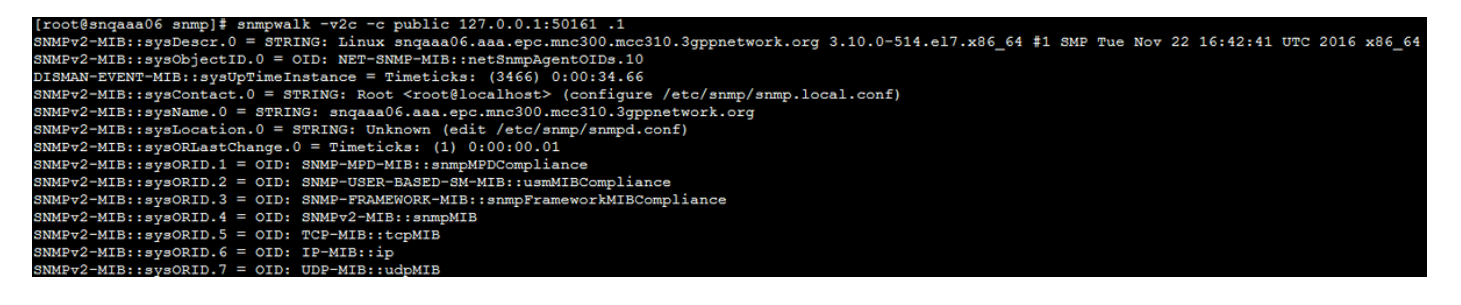

# 配置NTP

步骤1.验证NTP RPM是否已安装,执行命令rpm -qa | grep ntp。输出应类似于此图像。

# [root@dalaaa06 repo]# rpm -qa | grep ntp ntp-4.2.6p5-25.el7.centos.x86\_64 ntpdate-4.2.6p5-25.el7.centos.x86\_64

如果未安装RPM,请使用cd /tmp/repo**导航**到/tmp/repo目**录,然后**执行以下命令:

yum install ntp-4.2.6p5-25.el7.centos.x86\_64

yum install ntpdate-4.2.6p5-25.el7.centos.x86:64 步骤2.使用命**令vi /etc/ntp.conf**打开/etc/ntp.conf文件,并为此VM/Server添**加NTP服**务器的相应IP。

步骤3.关闭ntp.conf文件,并使用命令service ntpd restart重新启动ntpd服务。

步骤4.使用命令ntpq -p验证VM/服务器现在是否已连接到NTP服务器。

## CPAR配置备份/恢复过程(可选)

注意:此部分仅应在新VM/服务器中复制现有CPAR配置时执行。此过程仅适用于源实例和目

标实例中使用相同CPAR版本的情况。

#### 从现有CPAR实例获取CPAR配置备份文件

步骤1.使用相应的VM打开新的SSH会话,其中将使用根凭证获取备份文件。

步骤2.使用命令cd /opt/CSCOar/bin导航到目录/opt/CSCOar/bin。

步骤3.停止CPAR服务并执行命令。/arserver stop以执行此操作。

步骤4.使用命令./arstatus验证CPAR服务是否已停止,并查找Cisco Prime Access Registrar Server Agent not running消息。

步骤5.要创建新备份,请执行命令./mcdadmin -e /tmp/config.txt。系统询问时,输入CPAR管理员凭 证。

步骤6.使用命令cd /tmp导航到目录/tmp。名为config.txt的文件是此CPAR实例配置的备份。

步骤7.将config.txt文件上传到要恢复备份的新VM/服务器。使用命令scp config.txt root@<new VM/Server IP>:/tmp。

步骤8.使用命令cd /opt/CSCOar/bin返回目录/opt/CSCOar/bin,并使用命令./arserver start**重新启动** CPAR。

#### 在新VM/服务器中恢复CPAR配置备份文件

步骤1.在新VM/Server中,使用**cd/tmp**命令导航到目录/**tmp**,并验证是否有**config.txt** 文件已在"从现 有CPAR实例获取CPAR配置备份文件"一节的第7步中上传。如果文件不在,请参阅该部分并验证 **scp命**令执行良好。

步骤2.使用命令cd /opt/CSCOar/bin导航到目录/opt/CSCOar/bin,并通过执行./arserver stop命令关闭CPAR服务。

步骤3.要恢复备份,请执行命令。/mcdadmin -coi /tmp/config.txt。

步骤4.发出命令。/arserver start再次打开CPAR服务。

步骤5.最后,使用命令。/arstatus检查CPAR**状态**。输出应如下所示。

| [root@dalaaa06  | bin]# ./arstatus         |          |       |
|-----------------|--------------------------|----------|-------|
| Cisco Prime AR  | RADIUS server running    | (pid:    | 1192) |
| Cisco Prime AR  | Server Agent running     | (pid:    | 1174) |
| Cisco Prime AR  | MCD lock manager running | (pid:    | 1177) |
| Cisco Prime AR  | MCD server running       | (pid:    | 1191) |
| Cisco Prime AR  | GUI running              | (pid:    | 1194) |
| SNMP Master Age | ent running              | (pid: 11 | .93)  |